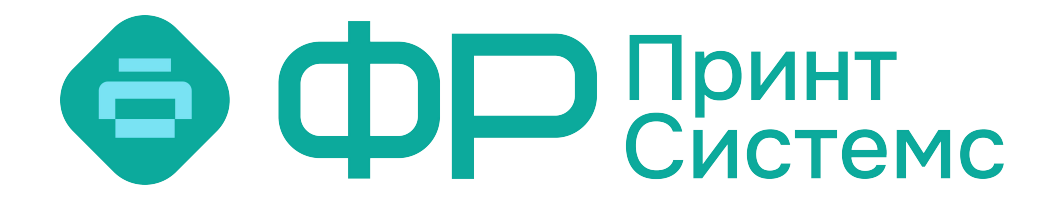

# Руководство пользователя по эксплуатации внешнего терминала системы управления корпоративной печатью ФР Принт

## Оглавление

|    | Руководство пользователя по эксплуатации внешнего терминала системы управления корпоративной |    |
|----|----------------------------------------------------------------------------------------------|----|
|    | печатью ФР Принт                                                                             | 1  |
| 1. | Авторизация на терминале печати.                                                             | 3  |
|    | 1.1 Авторизация по PIN-коду                                                                  | 3  |
|    | 1.2 Авторизация по магнитной карте доступа или RFID-брелку                                   | 4  |
| 2. | Печать                                                                                       | 6  |
|    | 2.1 Выборочная печать.                                                                       | 6  |
|    | 2.2 Функция «Печатать всё».                                                                  | 8  |
| 3. | Сканирование                                                                                 | 9  |
| 4. | Копирование.                                                                                 | 11 |
|    |                                                                                              |    |

## 1. Авторизация на терминале печати.

Система позволяет произвести авторизацию пользователя на терминале, подключенному к печатающему устройству, двумя способами:

- при помощи PIN-кода;
- при помощи магнитной карты доступа (Рис. 1) или RFID-брелка (Рис. 2).

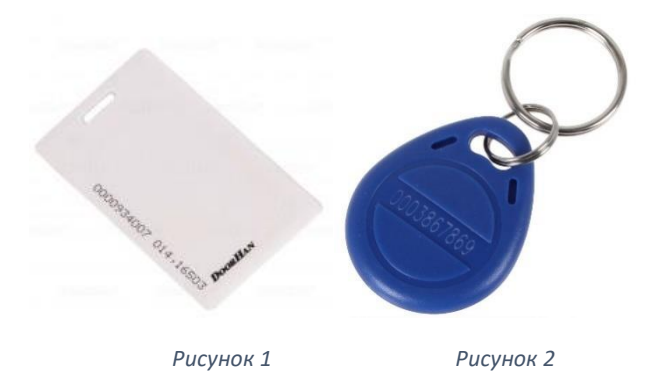

## 1.1 Авторизация по PIN-коду.

Самым распространенным способом авторизации *является Авторизация по PIN-коду*. При отправке пользователем первого документа на печать, в системе *ФР Принт* генерируется PIN-код, который высылается на почтовый ящик пользователя (e-mail) для авторизации на терминале. В случае, если по умолчанию открывается экран авторизации по карте, нажмите на кнопку PIN-код для переключения режима *(Puc. 3)*.

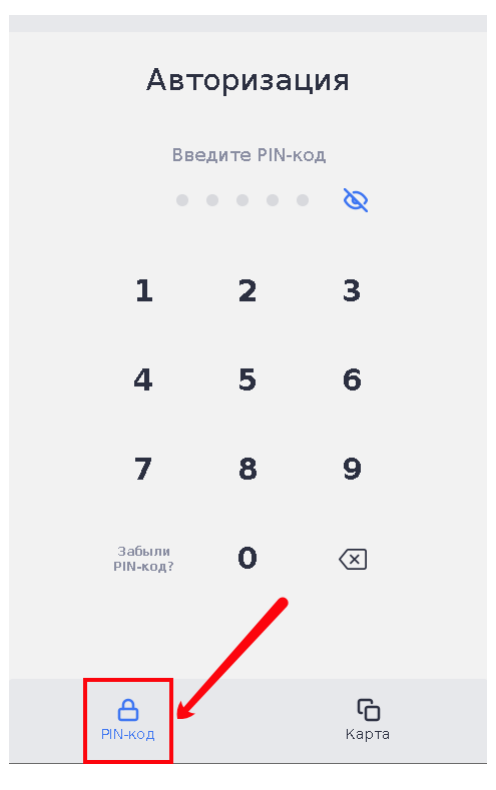

Рисунок З

## 1.2 Авторизация по магнитной карте доступа или RFID-брелку.

Самым удобным и быстрым способом авторизации на терминале является авторизация по магнитной карте или RFID-брелку. Номер карты доступа или брелка может привязан как администратором системы *ФР Принт,* так и пользователем самостоятельно. Для самостоятельной привязки карты (брелка) нужно авторизоваться с помощью ранее полученного PIN-кода, после чего нажать кнопку *Привязать карту (Puc. 4)*.

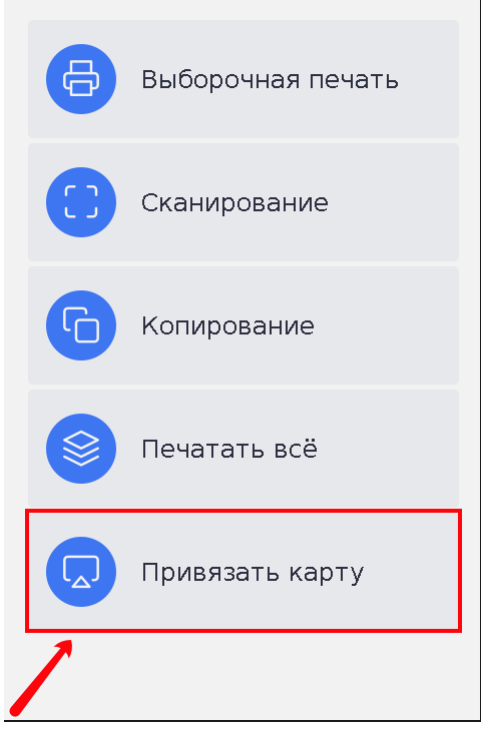

Рисунок 4

После завершения процесса привязки, данный пункт меню будет скрыт (*Puc. 5*). Пользователь может привязать не более одной карты к одной учетной записи. В случае, если карта будет утеряна, отвязать карту можно обратившись к системному администратору. После чего повторить процесс привязки карты самостоятельно, либо с помощью администратора.

ВАЖНО: если при заходе пользователя по PIN-коду, пункт меню Привязать карту отсутствует, значит карта уже привязана.

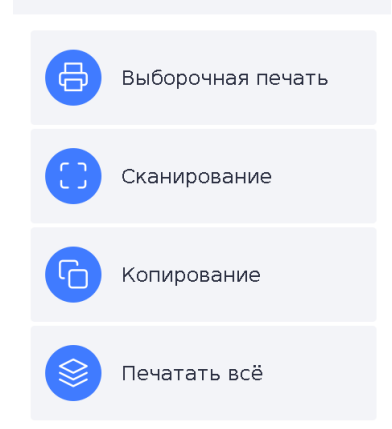

#### Рисунок 5

Для авторизации по карте, выберите соответствующий пункт меню Kapma (Puc. 6).

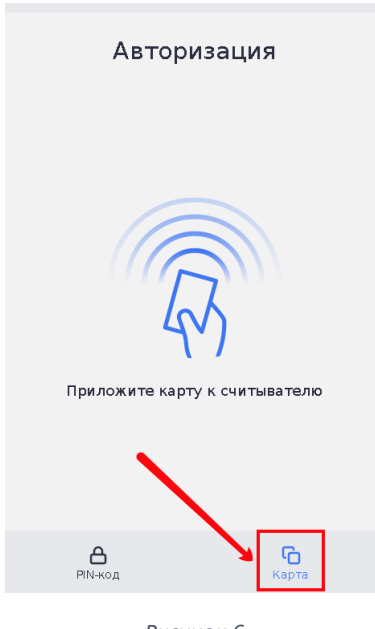

Рисунок б

ВАЖНО: способ авторизации по умолчанию (*PIN-код* или *Карта*) может быть настроен системным администратором. Если пользователи используют в большинстве случаев для авторизации магнитную карту, советуем обратиться к администратору *ФР Принт* для изменения способа авторизации на терминале по умолчанию.

2. Печать.

В системе ФР Принт может использоваться два вида очередей печати:

- прямая печать печать напрямую на принтер или МФУ, минуя авторизацию на терминале (как правило, используется на персональных принтерах – при этом, статистика печати ведется в разрезе пользователя);
- отложенная печать (виртуальный принтер) обязательна авторизация на терминале (используется на высокопроизводительных печатающих устройствах для групп пользователей – статистика в разрезе пользователя ведется аналогично).

ВАЖНО: для отправки на *прямую печать,* требуется выбрать нужный принтер из списка (*Puc. 7*) и нажать кнопку *Печать*. В данном случае, процесс ничем не отличается от стандартной процедуры печати.

ВАЖНО: для отправки на *виртуальный принтер (очередь печати)* требуется выбрать IQPrint\_Virtual\_Queue из списка принтеров (Рис. 7). Все дальнейшие действия производятся на терминале печатного устройства.

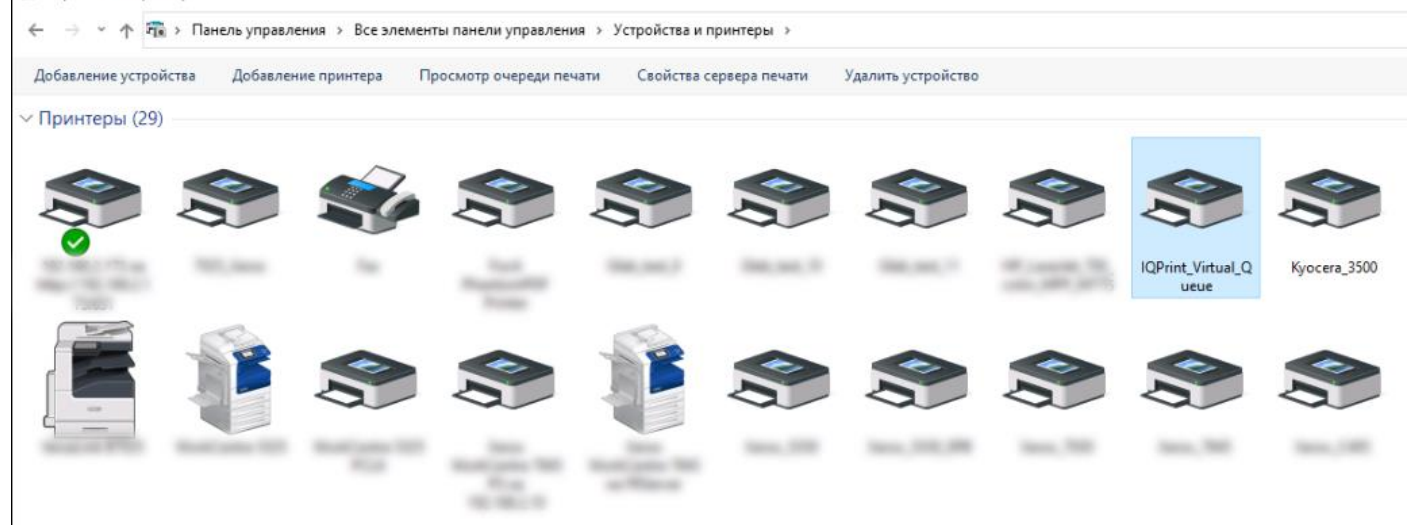

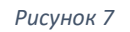

### 2.1 Выборочная печать.

Данный раздел меню позволяет:

- распечатать отправленные в очередь печати документы;
- отправить на печать повторно уже распечатанные документы из истории;

Предварительно отправив задание на *виртуальный принтер,* пользователю требуется подойти к *принтеру* или *МФУ,* авторизоваться на *терминале,* а затем нажать на кнопку *Выборочная печать (Рис. 8):* 

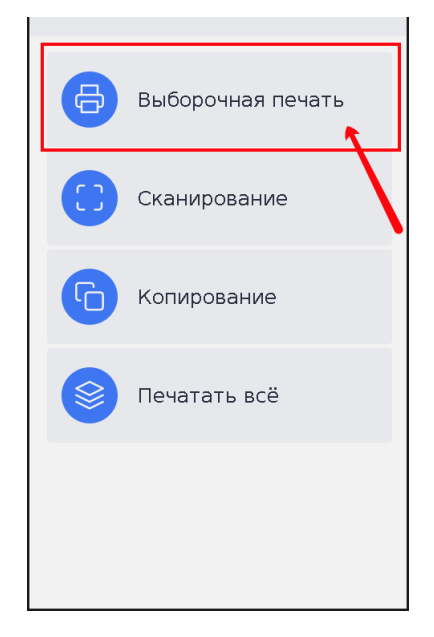

Рисунок 8

В открывшемся подменю *Документы*, возможно выбрать отправленное задание(я) на печать из списка (*Puc. 9*). После чего нажимаем кнопку *Печать*.

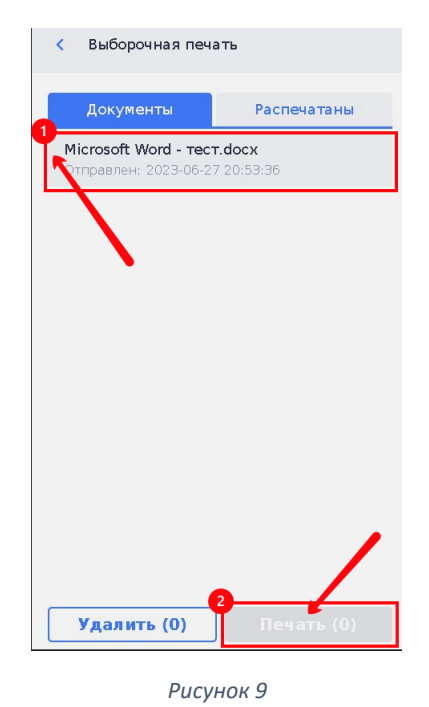

В случае, если требуется выполнить задание, распечатанное ранее, следует перейти в подменю *Распечатаны (Puc. 10)*. Выбрав нужное задание(я), нажимаем кнопку *Печать*.

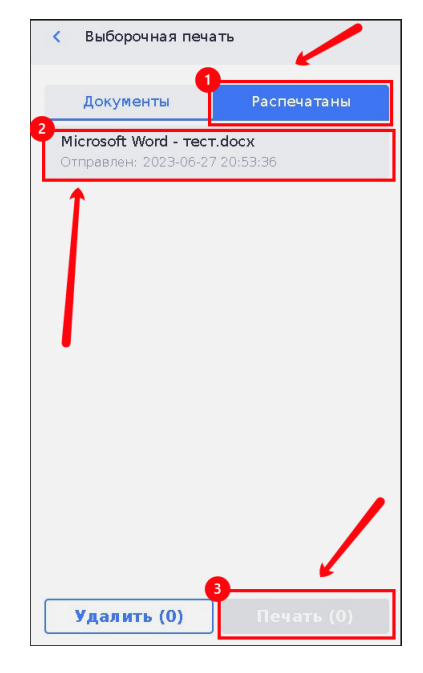

Рисунок 10

## 2.2 Функция «Печатать всё».

В меню *терминала* существует специальная кнопка *Печатать все*, позволяющая свести к минимуму действия пользователя при печати нескольких заданий (*Puc. 11*).

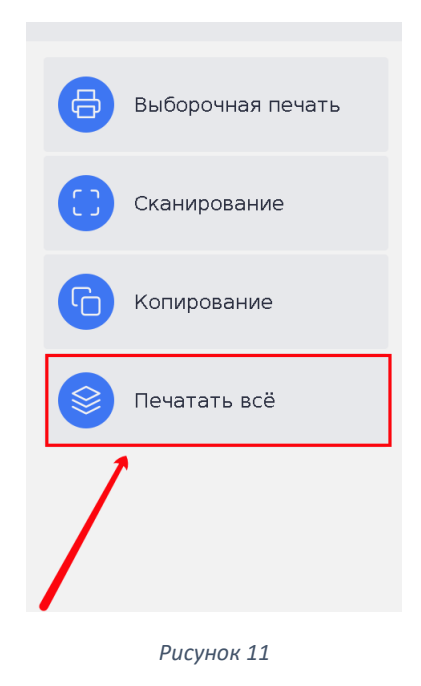

## 3. Сканирование.

Программное обеспечение терминала *ФР Принт* поддерживает функцию защищенного сканирования (*Puc. 12*) и ведения статистики по сканированным документам пользователя. Таким образом, сканированные документы попадают в личный кабинет пользователя, либо на личный электронный почтовый ящик.

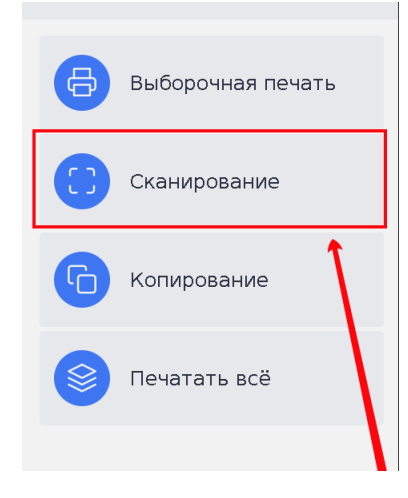

Рисунок 12

Опции сканирования (Рис. 13):

- *сканирование в цвете* позволяет выбрать *монохромный*, либо *цветной* формат для сохранения документа;
- разрешение документа чем выше значение dpi, тем выше качество изображения на выходе, но тем больше объем файла;
- источник сканирования позволяет выбрать между автоподатчиком (для сканирования многостраничных или нескольких документов в один файл) и планшетным сканером (для сканирования одностраничных документов);
- *формат документа* позволяет выбрать предпочтительный формат сохраняемого документа (*PDF*, *JPEG* и т. д.);
- *отправить на e*-mail в случае значения *нет,* документ будет отправлен только в личный кабинет пользователя.

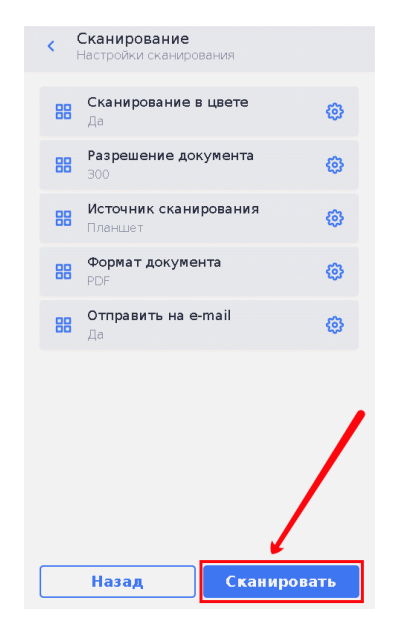

Рисунок 13

## 4. Копирование.

Помимо защищенного сканирования, в системе присутствует функция защищенного копирования (Рис. 14). В результате, копию документа можно сделать с учетом статистики пользователя (статистика копированных документов считается по принципу *1 копия* = *1 скан* + *1 отпечаток*).

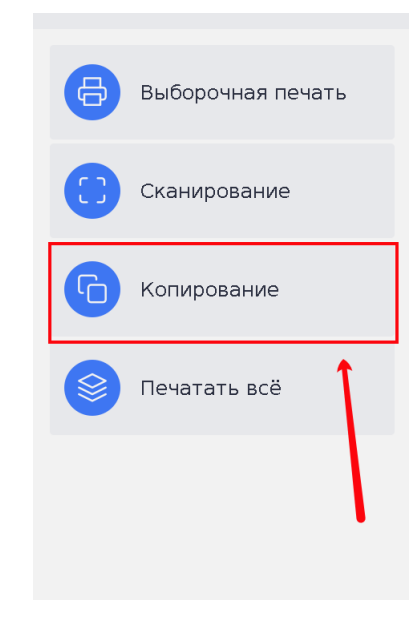

Рисунок 14

Опции копирования (Рис. 15):

- сканирование в цвете позволяет выбрать монохромный, либо цветной формат для копирования документа;
- источник сканирования позволяет выбрать между автоподатчиком (для копирования многостраничных или нескольких документов в один файл) и планшетным сканером (для копирования одностраничных документов);
- *количество копий* позволяет указать количество требуемых копий одного документа.